Confidential

# KencioM

## 簡易版 登録マニュアル(ブラウザ) 2017年6月

Copyright (C) DeSC Healthcare, Inc. All rights reserved.

# ブラウザ版利用登録 STEP1: 新規登録(KenCoM ニュース閲覧・イベント参加ができます)

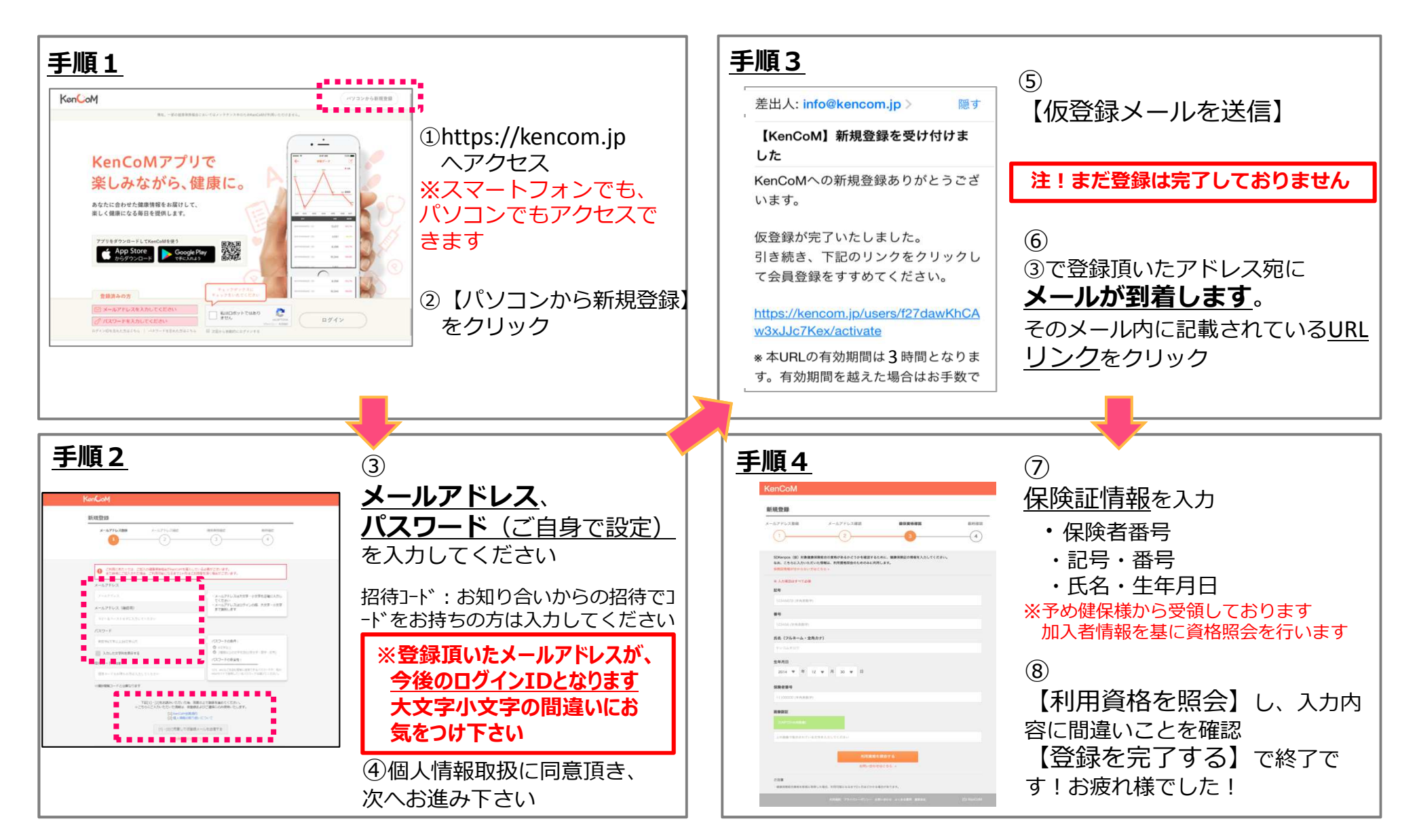

#### ブラウザ版利用登録 STEP2: 特定健診結果・ひさやま元気予報の閲覧

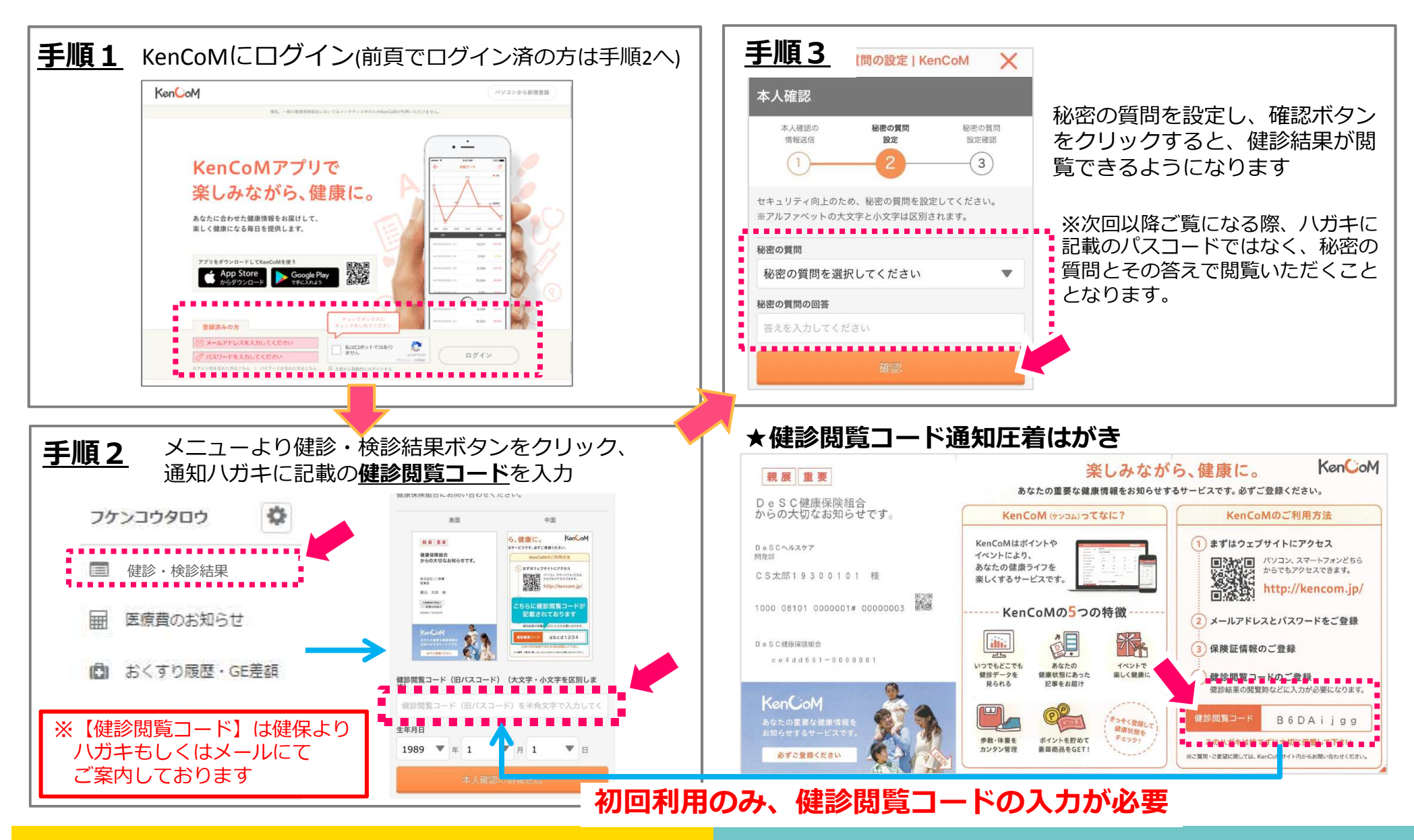

## ブラウザ版利用登録補足: 健診閲覧コードの再発行手続き

| 手順1 →    | KenCoMにログインした後、ページ最下部の                                                                                                    | 「お問合        | <u>手順3</u> 人力内谷を確認し、间遅いか無けれは「达信9る」をク                 |
|----------|----------------------------------------------------------------------------------------------------|-------------|------------------------------------------------------|
|          |                                                                                                    |             | リック→完了                                               |
|          |                                                                                                    | 7           | お問い合わせ                                               |
|          | KenCoM<br>パソコンから影視登録                                                                                                    |             |                                                      |
|          | 単化、一部の制造物理論会とおいてはメンタアシスを合われるABCを用いるたけません。                                                                                                    |             | 以下の内容が送信されます。<br>入力内容をご確認のうえ、「送信する」ボタンを押してください。      |
|          | ·                                                                                                    |             | 入力内容を訂正する場合は、「戻る」ボタンを押してください。                        |
|          | KenCoMアプリで                                                                                                    |             |                                                      |
|          |                                                                                                    |             | お問い合わせの種類                                            |
|          | 来しのなから、健康に。                                                                                                    |             | パスコードに関して                                            |
|          | あなたに合わせた健康情報をお届けして、<br>楽しく健康になる毎日を提供します。                                                                                                    |             |                                                      |
|          |                                                                                                    |             | お問い合わせ内容                                             |
|          | T779697920-FUTKenCoM6423  App Store  Goode Play  Play  App Store  Concele Play  Play Play                                                                                                    |             | バスコードの再発行をお願いします                                     |
|          | № 29920-К СУКАЛАЗ ВЖЕ СТОРИСТИКА - ВАК - ВАК - | コチラから       |                                                      |
|          |                                                                                                    | ▲ ログイン      | 送信する 戻る                                              |
|          | 全鉄済みの方<br>年より少年い出てください<br>第134 年5 100000000000000000000000000000000000                                                                                                    |             |                                                      |
|          | ○ メールアドレスを入力してください ② パスワードを入力してください ◎ ポリル ■ 単のの ● 単のの ● ■ ● ■ ● ■ ● ■ ● ■ ● ■ ● ■ ● ■ ● ■ ● ■ ● ■ ● ■ ● ■ ● ■ ● ■ ● ■ ● ■ ● ■ ● ■ ● ■ ● ■ ● ■ ● ■ ● ■ ● ■ ● ■ ● ■ ● ■ ● ■ ● ■ ● ■ ● ■ ● ■ ●                                                                                                    |             | ご注意<br>・ご返答にお時間を頂戴する場合がございます。予めご了承ください。              |
|          | arropesnituzis i 1007-resnituzis Uzgolater arrora                                                                                                    |             | - メールの受信拒否設定をしている場合は、kencom.jpを受信可能なドメインとして登録してください。 |
|          |                                                                                                    |             |                                                      |
|          |                                                                                                    | -≖∞⁄=҂н     |                                                      |
| 「手順つ     | の同合せの裡類でハスコートを選択、内谷に                                                                                                    | - 冉 无 仃 布 呈 |                                                      |
| <u> </u> | と記載。最後に人力内容を確認するをクリッ                                                                                                    | ック          |                                                      |
|          | お問い合わせ                                                                                                    |             |                                                      |
|          |                                                                                                    | -           |                                                      |
|          | KenCoMに関するご質問・ご要望などは、以下のお問い合わせフォームよりお問い合わせください。                                                                                                    |             | <u>後口、健塚休陕祖口より健彰閲見」一下(圧有ハルイ</u> )                    |
|          | S                                                                                                    | ※プルダウンで     | をお届けしますので、しばらくお待ち下さい                                 |
|          | ※ 入力項目はすべて必須                                                                                                    | 選択できます      |                                                      |
|          | お聞い合わせの種類                                                                                                    |             |                                                      |
|          | 健診閲覧コード(旧パスコード)に関して                                                                                                    |             | / 〈発行スケジュール〉                                         |
|          | お問い合わせ内容                                                                                                    |             |                                                      |
|          | 健診間範コードハガキを紛失してしまいました。                                                                                                    |             |                                                      |
|          | 再発行をお願いいたします。                                                                                                    |             | 20~月末までのお問合せ→翌月末の発行                                  |
|          |                                                                                                    |             | ※但し、若干のズレが生じる場合もございますのでご了承ください                       |
|          |                                                                                                    |             |                                                      |
|          |                                                                                                    | A           |                                                      |
|          | 入力内容を確認する                                                                                                    |             |                                                      |
|          | 受付時間:10時~18時(平日)                                                                                                    |             |                                                      |
|          | 入力内容を確認する<br>受付時間:10時~18時(平日)                                                                                                    |             |                                                      |